## Prisijungimo prie IPK instrukcija

- 1. Prisijungti prie IPK galite suvedę svetainės adresą <u>https://viva.santa.lt/IPK/moblogin.asp</u> Pastaba: Atkreipiame dėmesį, kad sėkmingas prisijungimas galimas tik iš IPK svetainės, o ne e. valdžios vartų, e. sveikatos ar kitos svetainės.
- Norėdami prisijungti prie IPK turite rinktis prisijungimą per elektroninius valdžios vartus. (žr. pav. 1)

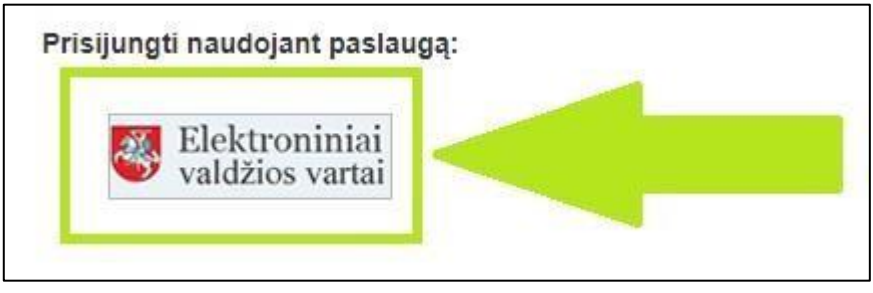

pav. 1 Prisijungimas per e. valdžios vartus

3. Pasirinkus elektroninių valdžios vartų prisijungimą būsite nukreipti į Elektroninių valdžios vartų puslapį, kuriame turėsite pasirinkti koks naudotojas esate – rinkitės "Gyventojas" (žr. pav. 2)

| troniniai valdžios v                                                                        | artai– "Google Chrome"                                                |                                       |                                                        |                              |                           | - 0                                                                    |
|---------------------------------------------------------------------------------------------|-----------------------------------------------------------------------|---------------------------------------|--------------------------------------------------------|------------------------------|---------------------------|------------------------------------------------------------------------|
| tps://www.epasl                                                                             | augos.lt/portal/login?tick                                            | et=37b986c1-5b09-4ba8-83a9            | -3b3d80a3d39f                                          |                              |                           |                                                                        |
| E-Govern<br>Administra                                                                      | <b>troniniai va</b><br>ment Gateway<br>acinių ir viešųjų elektroninių | aldžios vartai<br>1 paslaugų portalas |                                                        |                              |                           |                                                                        |
| 🕈 Pradžia                                                                                   | 🤱 Gyventojams                                                         | 🚔 Verslui 🛛 🏦 Vie:                    | šajam sektoriui e.do                                   | vkumentai e.pri              | istatymas 🕑               | Centralizuoti viešieji pirkimai 🛚 🔁                                    |
| Pradžia > Prisi                                                                             | ijungti                                                               |                                       |                                                        |                              |                           |                                                                        |
| Prisijungi                                                                                  | mas                                                                   |                                       |                                                        |                              |                           |                                                                        |
| sirinkus tikslinę gr                                                                        | upę, bus suteikta galimybė pr                                         | isijungti pasirinktai naudotojų grupe | i taikomais prisijungimo būdais.<br>Viešasis sektorius | Pasirinkite tikslinę grupę p | agal tai, kokius veik     | smus planuojate atlikti prisijungę.                                    |
| <u>Apie portalą</u>                                                                         |                                                                       | <u>Žinių b</u><br>Kontal              | <u>nazê</u> Cî<br>daj Cî                               |                              | Parsisiusti o             | s visuomenės plėtros komitetas prie SM (2)                             |
| Naujienos                                                                                   |                                                                       |                                       |                                                        |                              |                           | rogramere is Google riay 🗳                                             |
| <u>Naujienos</u><br><u>Teisės aktai</u><br><u>DUK</u>                                       |                                                                       | Inform                                | <u>acija Paslaugų teikėjams</u><br>                    |                              | Parsisiųsti p             | programelę is <u>Google Flay</u> C<br>programelę iš Apple Store C<br>C |
| <u>Naujienos</u><br><u>Teisės aktai</u><br><u>DUK</u><br><u>Naudotojo v</u><br>Portalo naud | adovas C3<br>lojimosi taisyklės                                       | Inform                                | <u>acija Paslaugų teikėjams</u>                        |                              | Parsisiysti p<br>Facebook | nogannete, iš Apple Store C<br>C<br>C<br>I                             |

pav. 2 Elektroninių valdžios vartų naudotojo pasirinkimas

 Pasirinkus "Gyventojas" būsite nukreipti į banko ar kitos atpažinties priemonės pasirinkimo langą. (žr. pav. 3). Pasirinkite reikiamą atpažinties būdą ir suveskite prisijungimo duomenis (banko, mobilaus parašo ar kt.)

Pastaba: jei jungiatės per Swedbank - žiūrėkite punktą 4.1.

| troniniai valdžios var              | rtai- "Google Chrome"                                                |                                |                         |                      |                 |                  | -                 |  |
|-------------------------------------|----------------------------------------------------------------------|--------------------------------|-------------------------|----------------------|-----------------|------------------|-------------------|--|
| ttps://www.epasla                   | ugos.lt/portal/login?tick                                            | et=37b986c1-5b09               | -4ba8-83a9-3b3d80a3d39f |                      |                 |                  |                   |  |
| Elek<br>E-Governm<br>Administration | <b>troniniai va</b><br>nent Gateway<br>cinių ir viešųjų elektroninių | aldžios v<br>paslaugų portalas | artai                   |                      |                 |                  |                   |  |
| 🏫 Pradžia                           | n Gyventojams                                                        | 🖻 Verslui                      | 🏦 Viešajam sektoriui    | e dokumentai         | e.pristatymas 🖯 | Centralizuoti vi | ešieji pirkimai 🕑 |  |
| Pradžia > Prisiju                   | ungti                                                                |                                |                         |                      |                 |                  |                   |  |
| Prisijungin                         | nas Lietuvos Re                                                      | spublikos pi                   | liečiams ir asmenim     | ns turintiems leid   | imą laikinai ar | nuolat gyver     | nti Lietuvoje     |  |
| Per banką                           |                                                                      |                                |                         |                      |                 |                  |                   |  |
| SEB Swedbank                        |                                                                      | bank                           | Luminor   DNB           | SIAULIŲ 💕 BANKAS Dar |                 | Bank             | ≓<br>Citadele     |  |
| MEDICINOS BAN                       | Lumin                                                                | or Nordea                      |                         | RÁTO                 | pay             | Sera             |                   |  |
| Su elektronine a                    | itpažinties priemone                                                 |                                |                         |                      |                 |                  |                   |  |
| TELE2                               | 2                                                                    | bilė                           | Selic                   | a te                 | ledema          |                  |                   |  |
| Su elektronine a                    | tpažinties priemone                                                  |                                |                         |                      |                 |                  |                   |  |
|                                     | A + 🖶                                                                | ESC SE                         |                         |                      |                 |                  |                   |  |
| Asmens tap                          | patybės kortelė ir<br>altytuvas                                      | USB la                         | ikmena arba kortelė ir  |                      |                 |                  |                   |  |

pav. <sup>3</sup> Atpažinties būdo pasirinkimas

4.1. PAPILDOMAS ŽINGSNIS, JEI JUNGIATĖS PER SWEDBANK: Suvedus prisijungimo prie Swedbank duomenis matysite E. paslaugų puslapį. Suraskite paslaugą "Elektroniniai valdžios vartai" ir paspauskite "Prisijungti". (žr. pav. 4)

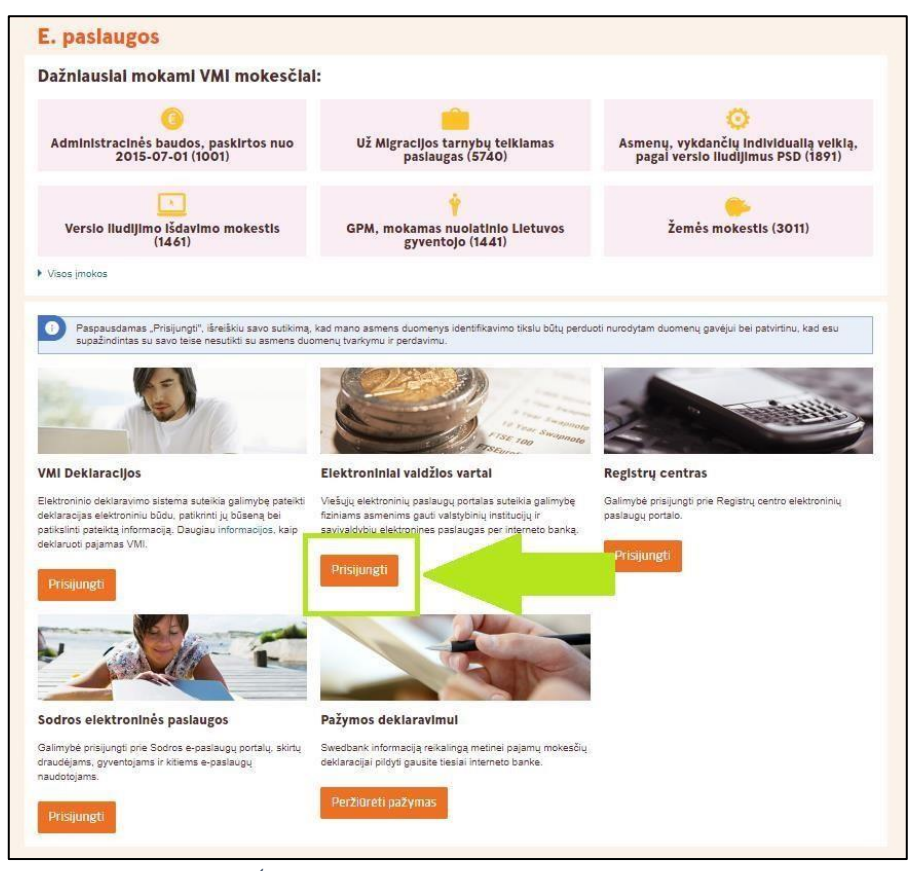

pav. <sup>4</sup> Papildomas žingsnis jungiantis per Swedbank

 Suvedus prisijungimo duomenis banke arba patvirtinus mobilų parašą būsite nukreiptas į Elektroninių valdžios vartų puslapį. Matysite aktualią sveikatos priežiūros įstaigos paslaugą. Paspauskite mygtuką "Patvirtinti" (žr. pav. 5)

| 🏦 Pradžia      | a Gyventojams            | 🖻 Verslui            | 🏛 Viešajam sektoriui           | e.dokumentai    | e.pristatymas 🗈     | Centralizuoti viešieji pirkin | nai C      |
|----------------|--------------------------|----------------------|--------------------------------|-----------------|---------------------|-------------------------------|------------|
|                |                          |                      |                                |                 |                     |                               | Mano meniu |
| SAVITARNA      | Pranešimai 🕧             | Mano užduotys 🧕      | Mano profilis                  |                 |                     |                               | ٦          |
| Sveikatos prie | žiūros įstaigų paslaugos |                      |                                |                 |                     |                               |            |
|                | Vardas:                  | Vardas               |                                |                 |                     |                               |            |
|                | Pavardė:                 | Pavardė              |                                |                 |                     |                               |            |
|                | Asmens kodas             | Asmens kodas         |                                |                 |                     |                               |            |
|                | Trumpas aprašvimas       |                      |                                |                 |                     |                               |            |
|                | Paslaugos teikėjas:      | Viešoji istaiga Vilr | iaus universiteto ligoniné Sar | ntaros klinikos |                     |                               |            |
|                | Kontaktai:               | Rolandas Béronta     | IS                             |                 |                     |                               |            |
|                |                          | Informacinių siste   | mų skyriaus vedėjas            |                 |                     |                               |            |
|                |                          | rolandas.berontas    | @santa.lt                      |                 |                     |                               |            |
|                |                          |                      |                                |                 |                     |                               |            |
|                |                          |                      | Atšaukti                       | Patvirtinti     | <ul> <li></li></ul> |                               |            |
|                |                          |                      |                                |                 |                     |                               |            |

pav. 5 Sveikatos priežiūros įstaigos paslaugos patvirtinimas

6. Patvirtinę sveikatos priežiūros įstaigos paslaugą būsite nukreiptas į IPK naudojimosi sąlygų puslapį (jei jungiatės pirmą kartą). Jeigu susipažinote su naudojimosi sąlygomis ir sutinkate spauskite "Sutinku" ir būsite nukreiptas į savo IPK (žr. pav. 6). Jeigu nesutinkate – spauskite "Nesutinku" ir būsite grąžintas į pradinį IPK prisijungimo langą.

|                  | INTERNETINE PACIENTO KORTELE<br>NAUDOJIMOSI SĄLYGOS                                                           |
|------------------|----------------------------------------------------------------------------------------------------|
| VšĮ Vil          | iniaus universiteto ligoninė Santaros klinikos (toliau – Santaros klinikos), suteikia galimybę                |
| pacientui (      | (toliau – Pacientas), naudojantis Internetinės paciento kortelės sistema (toliau – IPK), susipažinti          |
| internete        | su savo arba atstovaujamo asmens pagal įgaliojimą medicinimiais dokumentais, sukurtais po                     |
| apsilankyr       | no Santaros klinikose. IPK pasiekiama Santaros klinikų nurodytu Interneto adresu                              |
| ( <u>www.san</u> | la <u>tripk</u> ). Prisijungti prie sistemos galima per Elektroninių viešųjų paslaugų portalą "Elektroniniai  |
| valdžios v       | artai".                                                                                                    |
| Su nepilr        | aamečio paciento, iki 16 metu, medicinos dokumentais turi teisę susipažinti tik jo globėjai/atstovai          |
| (toliau – Į      | galiotinis). Su paciento nuo 16 metų medicinos dokumentais gali susipažinti pats pacientas ir jo              |
| globėjai/at      | istovai pagal įgaliojimą. Paciento atstovo įgaliojimai baigiasi įstatymo numatytais pagrindais                |
| ir/arba pad      | cientui sukakus 18 metų.                                                                                      |
| Igaliojii        | mai gali būti dviejų rūšių; teisinio pagrindo (tai asmenys, kuriems yra numatyta teisinė prievolė             |
| atstovauti       | Pacientą) ir Paciento valios (tai Paciento pageidaujami asmenys, kuriems nėra numatyta teisinė                |
| prievolė a       | Istovauti Pacientą).                                                                                          |
| Igaliotin        | iis bet kada gali atsisakyti IPK paslaugu, nurodydamas tai Interneto svetainėje arba kreipdamasis į           |
| sistemos a       | idministratorių. Tuo tarpu, Pacientui atsisakius IPK paslaugų, automatiškai bus nutraukti jo kaip             |
| Paciento i       | r Paciento valios įgaliojimai.                                                                                |
| Siekian          | t užtikrinti savo IPK duomenų slaptumą įsitikinkite ar tikrai jungiatės prie IPK svetainės                    |
| apsaugoto        | s saugaus duomenų persiuntimo protokolu – https. Neviešinkite asmeninių prisijungimo duomenų,                 |
| Nepamirši        | cite darbo pabaigoje atsijungti nuo sistemos. Jei sistemoje pastebėjote neatitikimų, negalite                 |
| prisijungti      | prie IPK sistemos ar kiti asmenys (jūsų neigalioti) peržiūrėjo jūsų duomenis būtinai apie tai                 |
| praneškite       | ipk@ <u>ant1</u> arba <u>duomenu sauga@santa.lt</u> . Nesilaikęs šių sąlygų, Pacientas / Igaliotinis visiškai |
| atsako už        | visas dėl to kylančias pasekmes.                                                                              |
| Santaro          | s klinikos neatsako už tai, kad dėl gedimų telekomunikacijos tinkluose Pacientas / Igaliotinis                |
| negalės na       | udotis pilna ar daline IPK apimtimi.                                                                          |
| Šiuo me          | tu IPK projektą finansiškai palaiko Santaros klinikos. Santaros klinikos pasilieka teisę nutraukti            |
| IPK sisten       | nos veiklą, iš anksto neinformavusi sistemos naudotojų.                                                       |
| Atkreip          | iame dėmesį, kad IPK sistemoje pateikiama ne visa, o tik ta informacija, kurią Santaros                       |
| klinikos         | uri elektronine forma. Prieš priimant bet kokį sprendimą dėl savo sveikatos būklės ar                         |
| gydymo, l        | būtina pasitikrinti informaciją ir pasitarti su gydančiu gydytoju!                                            |
| Suprani          | u, kad IPK gali būti informacijos apie mano / mano atstovaujamo asmens sveikatos būklę, ligos                 |
| diagnozę,        | medicininio tvrimo duomenis, gvdvmo metodus ir gvdvmo prognozę, kuri galėtų pakenkti mano /                   |
| mano atsti       | vvaujamo asmens sveikatai ar turėti kitų neigiamų pasekmių. Sutinku, kad minėta informacija man               |
| būtų patei       | kta visa.                                                                                                    |
| Pac              | ientas / Igaliotinis<br>a.k.                                                                                  |
|                  | IPK Naudojimosi sąlygų versija Nr. 1                                                                          |
|                  | Nesutinku Sutinku                                                                                             |
|                  | 19027                                                                                                    |

6 IPK naudojimosi sąlygų puslapis.

 Sutikus su IPK naudojimosi sąlygomis būsite nukreiptas į savo IPK – matysite apsilankymų sąrašą. (žr. pav. 7)

| the last      | ADMI            | N   ASMENS PASIR             | INKIMAS   F         | PACIENT      | Ų DOKUMENTA     | I   KAIP NAUDOTIS          | DUK   KONTAKTAI   ATSISAKYTI PASLAUGŲ   ATSIJUNGTI |
|---------------|-----------------|------------------------------|---------------------|--------------|-----------------|----------------------------|----------------------------------------------------|
| 管用            |                 |                              |                     |              |                 |                            |                                                    |
|               |                 |                              |                     |              |                 |                            | AVARDE                                             |
| IENTO KORTELĖ |                 |                              |                     |              |                 | PK naudojimosi salvo       |                                                    |
|               |                 |                              |                     |              |                 | in it induciojiniosi sąlys | 103                                                |
|               |                 |                              |                     |              |                 |                            |                                                    |
|               | APSILANKYN      | IŲ SĄRAŠAS   VISI            | DOKUMENT            |              | DAI   EKG vaizo | ai                         |                                                    |
|               |                 |                              |                     |              |                 |                            |                                                    |
|               | * Paspau        | skite ligos istorijos numerį | (LIN) ir pamatysiti | e apsilankyr | no dokumentus   |                            |                                                    |
|               |                 | Ligos is                     | toriju saraš        | sas          |                 |                            |                                                    |
|               | Filutós: 1      | - 25 (ič 788) Rod            | ti no: 25           | < Ataa       | Dirmyn          |                            |                                                    |
| Ĩ             | Lilutes, I      |                              | yu po. [20          | Aiga         | r r ninyn >     | Ĩ                          | 7                                                  |
|               | ○ Tipas ○       | O Data 🔾                     | O Pavar             | de O         | ⊙ Vardas ⊖      | O AK O                     |                                                    |
| P18-2447      | Ambulatorija    | 2018-11-13 16:20             | PAVARDE()           | /1.3)        | VARDAS(VL3)     | 30102030405                |                                                    |
| 16BMT58-2     | Biomedicininiai | 2018-11-13                   | PAVARDE             | /13)         | VARDAS(VL3)     | 30102030405                |                                                    |
| 18-1PST-60    | Stacionaras     | 2018-11-12 09:11             | PAVARDE()           | /L3)         | VARDAS(VL3)     | 30102030405                |                                                    |
| 18-1PST-59    | Stacionaras     | 2018-11-12 09:10             | PAVARDE()           | /L3)         | VARDAS(VL3)     | 30102030405                |                                                    |
| 18-1PST-58    | Stacionaras     | 2018-11-09 14:37             | PAVARDE()           | /L3)         | VARDAS(VL3)     | 30102030405                | -                                                  |
| 18-1PAT-29    | Ambulatorija    | 2018-11-09 08:32             | PAVARDE()           | /L3)         | VARDAS(VL3)     | 30102030405                | -                                                  |
| 18-1PST-57    | Stacionaras     | 2018-11-07 10:30             | PAVARDE()           | /L3)         | VARDAS(VL3)     | 30102030405                |                                                    |
| 18-1PST-56    | Stacionaras     | 2018-11-06 08:27             | PAVARDE()           | /L3)         | VARDAS(VL3)     | 30102030405                |                                                    |
| 17BMT23-2     | Biomedicininiai | 2018-11-06                   | PAVARDE()           | /L3)         | VARDAS(VL3)     | 30102030405                |                                                    |
| CR18-137100   | Ambulatorija    | 2018-10-31 13:12             | PAVARDE(\           | /L3)         | VARDAS(VL3)     | 30102030405                |                                                    |
| 18-1PST-55    | Stacionaras     | 2018-10-31 07:53             | PAVARDE()           | /L3)         | VARDAS(VL3)     | 30102030405                |                                                    |
| 18-1PST-54    | Stacionaras     | 2018-10-31 07:41             | PAVARDE()           | /L3)         | VARDAS(VL3)     | 30102030405                |                                                    |
| 18-1PST-53    | Stacionaras     | 2018-10-30 11:45             | PAVARDE(\           | /L3)         | VARDAS(VL3)     | 30102030405                |                                                    |
| 18-1PAT-28    | Ambulatorija    | 2018-10-29 07:51             | PAVARDE(\           | /L3)         | VARDAS(VL3)     | 30102030405                |                                                    |
| P18-2404      | Ambulatorija    | 2018-10-26 12:59             | PAVARDE(\           | /L3)         | VARDAS(VL3)     | 30102030405                |                                                    |
| 18-1PST-51    | Stacionaras     | 2018-10-26 11:58             | PAVARDE(\           | /L3)         | VARDAS(VL3)     | 30102030405                |                                                    |
| 18-56         | Stacionaras     | 2018-10-18 13:22             | PAVARDE()           | /L3)         | VARDAS(VL3)     | 30102030405                |                                                    |
| 18-1PS-3      | Stacionaras     | 2018-10-18 13:20             | PAVARDE(\           | /L3)         | VARDAS(VL3)     | 30102030405                |                                                    |
| 18-2PS-4      | Stacionaras     | 2018-10-18 13:01             | PAVARDE()           | /L3)         | VARDAS(VL3)     | 30102030405                |                                                    |
| 18-1PAT-27    | Ambulatorija    | 2018-10-11 14:43             | PAVARDE(\           | /L3)         | VARDAS(VL3)     | 30102030405                |                                                    |
| SOS-A-5       | Priėmimo sk.    | 2018-10-04 15:13             | PAVARDE()           | /L3)         | VARDAS(VL3)     | 30102030405                |                                                    |
| TE \$18-237   | Ambulatorija    | 2018-10-01 21:06             | PAVARDEA            | /13)         | VARDAS(VL3)     | 30102030405                |                                                    |

pav. 7 IPK. apsilankymų sąrašas

VARDAS(VL3)

VARDAS(VL3)

VARDAS(VL3)

30102030405

30102030405

30102030405

TES18-236

TES18-235

TES18-234

Ambulatorija

Ambulatorija

Ambulatorija

2018-10-01 21:01 PAVARDE(VL3)

2018-10-01 20:59 PAVARDE(VL3)

2018-10-01 20:58 PAVARDE(VL3)

## Prisijungimas prie IPK įgaliojusio asmens vardu

- 1. Tuo atveju, jei esate nustatyta tvarka įgaliotas prisijungti prie kitų pacientų IPK ar norite pamatyti naujagimio IPK Jūs turite:
  - 1.1. Prisijungti prie savo paskyros IPK, kaip nurodyta šios Instrukcijos 1-6 punktuose;
  - 1.2. Pradiniame IPK lange pamatysite galimus asmenų įgaliojimų pasirinkimus, tarp įgaliojimų galite matyti ir naujagimio įgaliojimą. (žr. pav. 8)

|    | VARDAS      | PAVARDE         |       |  |
|----|-------------|-----------------|-------|--|
| VA | RDENIS PAVA | RDENIS ([galioj | imas) |  |
| NA | UJAGIMIS PA | VARDE (Įgalioji | mas)  |  |

pav. 8 Galimi asmenų įgaliojimų pasirinkimai

2. Paspaudus pasirinkimą jungtis įgaliojusio paciento vardu – matysite Jus įgaliojusio paciento apsilankymų sąrašą (žr. pav. 9):

|                                                                                                    | ADMIN   ASMENS PASIRINKIMAS   PACIENTŲ DOKUMENTAI   KAIP NAUDOTIS   DUK   KONTAKTAI   ATSISA |              |                       |                              |            |  |  |  |  |
|----------------------------------------------------------------------------------------------------|----------------------------------------------------------------------------------------------|--------------|-----------------------|------------------------------|------------|--|--|--|--|
|                                                                                                    | Pacientas VARDENIS PAVARDENIS                                                                |              |                       |                              |            |  |  |  |  |
| APSILANKYMŲ SĄRAŠAS   VISI DOKUMENTAI   VAIZDAI   SKIEPŲ KORTELĖ<br>* Paspauskite ligos istorijos numerį (U.N) ir pamatystie apsilankymo dokumentus |                                                                                              |              |                       |                              |            |  |  |  |  |
|                                                                                                    | Ligos istorijų sarašas                                                                       |              |                       |                              |            |  |  |  |  |
|                                                                                                    |                                                                                              | Eilutės: 1   | <b>- 25</b> (iš 1241) | Rodyti po: 25 < Atgal Pirmyn | >          |  |  |  |  |
|                                                                                                    |                                                                                              |              |                       |                              |            |  |  |  |  |
|                                                                                                    | ⊖ LIN ⊙                                                                                      | ⊙ Tipas ⊙    | 💿 Data 🕤              | ⊙ Pavardė ⊙                  | ⊙ Vardas ⊙ |  |  |  |  |
|                                                                                                    | 21-269                                                                                       | Ambulatorija | 2021-09-21 14:02      | PAVARDENIS                   | VARDENIS   |  |  |  |  |
|                                                                                                    | CR21-116                                                                                     | Stacionaras  | 2021-09-21 11:49      | PAVARDENIS                   | VARDENIS   |  |  |  |  |
|                                                                                                    | 19-268                                                                                       | Ambulatorija | 2021-09-21 11:47      | PAVARDENIS                   | VARDENIS   |  |  |  |  |
|                                                                                                    | F21-12                                                                                       | Ambulatorija | 2021-09-17 09:26      | PAVARDENIS                   | VARDENIS   |  |  |  |  |

pav. 9 Langas, prisijungus per įgaliojimą

Pastaba: norėdami pakeisti prisijungimo paskyrą, tą galite padaryti pasirinkę skiltį "ASMENS PASIRINKIMAS" (žr. pav. 10):

| 10 M                                                                                                    | ADMIN ASMENS PASIRINKIMAS PACIENTŲ DOKUMENTAI Į KAIP NAUDOTIS Į DUK Į KONTAKTAI Į ATSISAKYTI PASLAUGŲ Į ATSIJU |              |                  |            |                                                          |   |  |  |  |  |
|----------------------------------------------------------------------------------------------------|----------------------------------------------------------------------------------------------------|--------------|------------------|------------|----------------------------------------------------------|---|--|--|--|--|
|                                                                                                    |                                                                                                    |              | 1                |            | Pacientas VARDENIS PAVARDENIS<br>IPK naudojimosi sąlygos | 5 |  |  |  |  |
| AP SILANKYMŲ SĄRAŠAS Į VISI DOKUMENTAI Į VAIZDAI Į SKIEPŲ KORTELĖ<br>* Paspauskite ligos istorijos rumerį (LIN) ir pamatystė apsilankymo dokumentus |                                                                                                    |              |                  |            |                                                          |   |  |  |  |  |
|                                                                                                    | Ligos istorijų sarašas                                                                                         |              |                  |            |                                                          |   |  |  |  |  |
|                                                                                                    | Eilutes: <b>1 - 25</b> (iš 1241) Rodyti po: 25 < Atgal Pirmyn >                                                |              |                  |            |                                                          |   |  |  |  |  |
|                                                                                                    |                                                                                                    |              |                  |            |                                                          |   |  |  |  |  |
|                                                                                                    | ⊙ LIN ⊙                                                                                                    |              |                  |            |                                                          |   |  |  |  |  |
|                                                                                                    | 21-269                                                                                                    | Ambulatorija | 2021-09-21 14:02 | PAVARDENIS | VARDENIS                                                 |   |  |  |  |  |
|                                                                                                    | CR21-116                                                                                                    | Stacionaras  | 2021-09-21 11:49 | PAVARDENIS | VARDENIS                                                 |   |  |  |  |  |
|                                                                                                    | 19-268                                                                                                    | Ambulatorija | 2021-09-21 11:47 | PAVARDENIS | VARDENIS                                                 |   |  |  |  |  |
|                                                                                                    | F21-12                                                                                                    | Ambulatorija | 2021-09-17 09:26 | PAVARDENIS | VARDENIS                                                 |   |  |  |  |  |

pav. 10 Skiltis "ASMENS PASIRINKIMAS"